## HDDのMP3ファイルを再生する

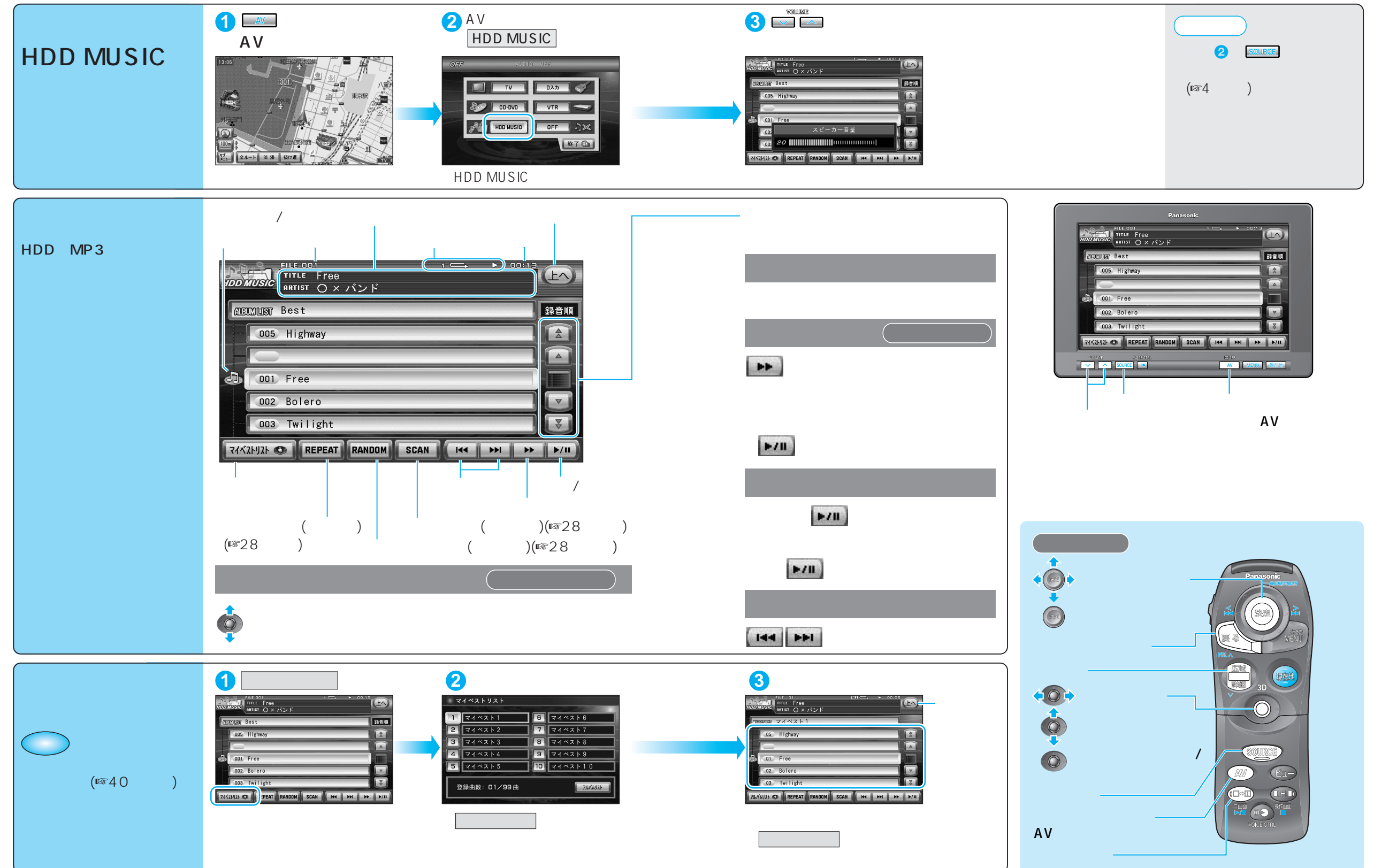